## Pay Installment In home page, Select Schemes. First menu is Pay Installment.

Once you enter into this page, to the right side you have an option to Create Installment

Г

| reate Installment |                         |
|-------------------|-------------------------|
| Search            |                         |
| Customer Scheme*  | earch by Id and Phone N |
| Customer          | Phone No                |
| Address           | Member Id               |
| Date* 12/7/16     |                         |
| Amount*           |                         |
| Details           |                         |
| Create            |                         |

Search the Customer Scheme by Id or Phone number and Click on Create.

| Create Installment |                   |           |   |
|--------------------|-------------------|-----------|---|
| Search             |                   |           | ] |
| Customer Schem     | ne* (3Swarna Yoga | a         |   |
| Customer gawr      | amma              | Phone No  |   |
| Address            |                   | Member Id | 3 |
| Date* 12/7/        | 16                |           |   |
| Amount* 3500       | ).00              |           |   |
| Details            |                   |           |   |
| ✓ Create           |                   |           |   |

The following table will fill as shown below.

|       |                             |                          | Inst       | allment   | Master                 |            |           |                 |
|-------|-----------------------------|--------------------------|------------|-----------|------------------------|------------|-----------|-----------------|
|       |                             | ADD                      | 📄 🗋 Delete | 📜 📜 Print | Scheme Clos            | ed Receipt |           |                 |
| SI No | Customer<br>Scheme          | Scheme<br>Name and<br>Id | Customer   | Mobile No | Date                   | Details    | Amount    | Gold In<br>Gram |
| 1     | Swarna<br>Yoga-<br>gawramma | Swarna<br>Yoga - 3       | gawramma   |           | 07-12-2016<br>12:00:00 |            | ₹3,500.00 | 0               |
|       | 1                           | 1                        | 1          | 1         |                        | 1          | 1         | 1               |
|       |                             |                          |            |           |                        |            |           |                 |
|       |                             |                          |            |           |                        |            |           |                 |
|       |                             |                          |            |           |                        |            |           |                 |
|       |                             |                          |            |           |                        |            |           |                 |
|       |                             |                          |            |           |                        |            |           |                 |

To **Issue receip**t to the Customer

Click on Print,

|       |                             | ADD                      | 🝵 Delete | 📜 Print   | 🐚 Scheme Clos          | ed Receipt |           |                 |
|-------|-----------------------------|--------------------------|----------|-----------|------------------------|------------|-----------|-----------------|
| SI No | Customer<br>Scheme          | Scheme<br>Name and<br>Id | Customer | Mobile No | Date                   | Details    | Amount    | Gold In<br>Gram |
| 1     | Swarna<br>Yoga-<br>gawramma | Swarna<br>Yoga - 3       | gawramma |           | 07-12-2016<br>12:00:00 |            | ₹3,500.00 | 0               |

The Receipt will print as shown below.

|             |                     | GOLD ADVANC | E BOOKING SCHEME |             |         |       |
|-------------|---------------------|-------------|------------------|-------------|---------|-------|
|             |                     | (Cust       | tomer Copy)      |             |         |       |
| Customer    | gawramma            |             | Booking ID       | :2          |         |       |
| Address     | null                |             | Receipt No       | :           |         |       |
| Nominee     |                     |             | Customer ID      | :4          |         |       |
| Relation    |                     |             | Join Date        | :07/12/2016 |         |       |
| Date & Time | 07/12/2016 11:41:21 |             | Maturity Date    | :           |         |       |
|             | PARTICULARS         | METAL RATE  | AMOUN            | Т           | BALANCE |       |
|             |                     |             | CREDIT           | DEBIT       | AMOUNT  |       |
| 07/12/2016  |                     | 0           | 3,500            |             |         | 3,500 |
| TOTAL       |                     |             | 3,500            |             |         |       |
|             |                     |             |                  |             |         |       |

Click on Add

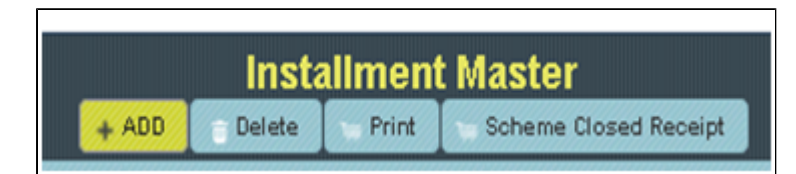

To the right side of the page you have an option to Create Installment. And **Search** the Customer Scheme by Id or Phone number and click on **Create**.

| eate Installm<br>Search - | ent            |                  |            |  |
|---------------------------|----------------|------------------|------------|--|
| Customer                  | Scheme* 2Rajat | ha Yoga96201322f |            |  |
| Customer                  | Krisnna        | Phone No         | 9620132267 |  |
| Address                   | JP Nagara      | Member Id        | 2          |  |
| Date*                     | 12/7/16        |                  |            |  |
| Amount*                   | 500.00         |                  |            |  |
| Details                   |                |                  |            |  |
| 🗸 Create                  |                |                  |            |  |

## The following table will filled.

|       |                             | + ADD                    | 📄 Delete | 📜 Print 🔍  | Scheme Clos            | ed Receipt |           |                 |
|-------|-----------------------------|--------------------------|----------|------------|------------------------|------------|-----------|-----------------|
| SI No | Customer<br>Scheme          | Scheme<br>Name and<br>Id | Customer | Mobile No  | Date                   | Details    | Amount    | Gold In<br>Gram |
| 1     | Swarna<br>Yoga-<br>gawramma | Swarna<br>Yoga - 3       | gawramma |            | 07-12-2016<br>12:00:00 |            | ₹3,500.00 | 0               |
| 2     | Rajatha<br>Yoga-<br>Krisnna | Rajatha<br>Yoga - 2      | Krisnna  | 9620132267 | 07-12-2016<br>12:00:00 |            | ₹500.00   | 0               |
| 3     | Swarna<br>Yoga-Laxmi        | Swarna<br>Yoga - 4       | Laxmi    | 7795711272 | 07-12-2016<br>12:00:00 |            | ₹3,500.00 | 0               |

**1** To **Delete** the Customer name from Installment

Select customer Name and Click on Delete

|       |                             | ADD                      | 🝵 Delete | 📜 Print 🔤  | Scheme Close           | ed Receipt |           |                 |
|-------|-----------------------------|--------------------------|----------|------------|------------------------|------------|-----------|-----------------|
| SI No | Customer<br>Scheme          | Scheme<br>Name and<br>Id | Customer | Mobile No  | Date                   | Details    | Amount    | Gold In<br>Gram |
| 1     | Swarna<br>Yoga-<br>gawramma | Swarna<br>Yoga - 3       | gawramma |            | 07-12-2016<br>12:00:00 |            | ₹3,500.00 | 0               |
| 2     | Swarna<br>Yoga-<br>Laxmi    | Swarna<br>Yoga - 4       | Laxmi    | 7795711272 | 07-12-2016<br>12:00:00 |            | ₹3,500.00 | 0               |
| 3     | Rajatha<br>Yoga-<br>Krisnna | Rajatha<br>Yoga - 2      | Krisnna  | 9620132267 | 07-12-2016<br>12:00:00 |            | ₹500.00   | 0               |
| 4     | Rajatha<br>Yoga-<br>Jairam  | Rajatha<br>Yoga - 6      | Jairam   | 9901956549 | 07-12-2016<br>12:00:00 |            | ₹500.00   | 0               |
|       |                             | · /                      |          | •          |                        |            | •         | ·               |
|       |                             |                          |          |            |                        | Total      | ₹8,000.00 | 0 gms           |

The table will display as shown below.

|       |                             |                          | Inst     | allment N  | laster                 |            |           |                 |
|-------|-----------------------------|--------------------------|----------|------------|------------------------|------------|-----------|-----------------|
|       |                             | ADD                      | 👘 Delete | Print 1    | Scheme Close           | ed Receipt |           |                 |
| SI No | Customer<br>Scheme          | Scheme<br>Name and<br>Id | Customer | Mobile No  | Date                   | Details    | Amount    | Gold In<br>Gram |
| 1     | Swarna<br>Yoga-<br>gawramma | Swarna<br>Yoga - 3       | gawramma |            | 07-12-2016<br>12:00:00 |            | ₹3,500.00 | 0               |
| 2     | Rajatha<br>Yoga-<br>Jairam  | Rajatha<br>Yoga - 6      | Jairam   | 9901956549 | 07-12-2016<br>12:00:00 |            | ₹500.00   | 0               |
| 3     | Swarna<br>Yoga-<br>Laxmi    | Swarna<br>Yoga - 4       | Laxmi    | 7795711272 | 07-12-2016<br>12:00:00 |            | ₹3,500.00 | 0               |

• To issue Scheme close receipt

| Installment Master |                             |                          |          |            |                        |            |           |                 |  |  |
|--------------------|-----------------------------|--------------------------|----------|------------|------------------------|------------|-----------|-----------------|--|--|
|                    |                             | + ADD                    | 👘 Delete | 🐂 Print    | 📹 Scheme Clos          | ed Receipt |           |                 |  |  |
| SI No              | Customer<br>Scheme          | Scheme<br>Name and<br>Id | Customer | Mobile No  | Date                   | Details    | Amount    | Gold In<br>Gram |  |  |
| 1                  | Swarna<br>Yoga-<br>gawramma | Swarna<br>Yoga - 3       | gawramma |            | 07-12-2016<br>12:00:00 |            | ₹3,500.00 | 0               |  |  |
| 2                  | Rajatha<br>Yoga-<br>Jairam  | Rajatha<br>Yoga - 6      | Jairam   | 9901956549 | 07-12-2016<br>12:00:00 |            | ₹500.00   | 0               |  |  |
| 3                  | Swarna<br>Yoga-<br>Laxmi    | Swarna<br>Yoga - 4       | Laxmi    | 7795711272 | 07-12-2016             |            | ₹3,500.00 | 0               |  |  |

Select customer Name and Click on Scheme close receipt

The Receipt will print as shown below.

| PAWAN JEWELLERS             |           |               |                    |
|-----------------------------|-----------|---------------|--------------------|
|                             |           | Customer Copy | 07/12/2016 12:08:3 |
| Swarna Yoga-<br>gawramma ID | : 2       |               | Bill-No            |
| Customer ID                 | :4        |               |                    |
| Customer Name               | :gawramma | Nominee :     |                    |
| Address                     | :.        |               |                    |
| Phone                       | :         |               |                    |
| Gold With Drawn             | Weight :0 |               |                    |
|                             |           |               |                    |